## 2.1. Add Python File

Download to unzip it: EF Produce MicroPython-master Go to Python editor

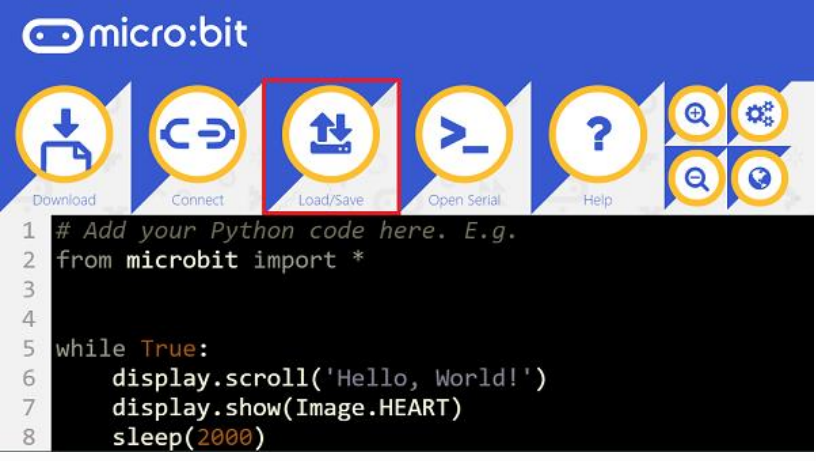

We need to add TPBot.py for programming. Click "Load/Save" and then click "Show Files (1)" to see more choices, click "Add file" to add TPBot.py from the unzipped package of EF\_Produce\_MicroPython-master.

| 🏝 Load                                                                                     | ×                                            |
|--------------------------------------------------------------------------------------------|----------------------------------------------|
| Drag and drop a .hex or .py f<br><u>Or browse for</u>                                      | ile in here to open it.<br><u>a file,</u>    |
| 🕹 Save                                                                                     |                                              |
| 🕹 Download Python Script                                                                   | 📥 Download Project Hex                       |
| 📥 Project Files                                                                            | • Files Help                                 |
| Show Files (                                                                               | 1) -                                         |
|                                                                                            |                                              |
| ᆂ Load                                                                                     | ×                                            |
| Drag and drop a .hex or .py<br><u>Or browse for</u>                                        | file in here to open it.<br><u>: a file.</u> |
| 🕹 Save                                                                                     |                                              |
| Lownload Python Script                                                                     | Download Project Hex                         |
| 📩 Project Files                                                                            | • Files Help                                 |
| Hide Files                                                                                 |                                              |
| Filename     Siz       microbit program (main.py)     0.2       Im     free       Add file | e 5 Kb                                       |
|                                                                                            |                                              |

|                                                                          | Drag and drop a .hex or .py<br>Or browse fr | file in here to open it<br>o <mark>r a file.</mark> |                                                                                                    |
|--------------------------------------------------------------------------|---------------------------------------------|-----------------------------------------------------|----------------------------------------------------------------------------------------------------|
| Save                                                                     |                                             |                                                     |                                                                                                    |
|                                                                          |                                             |                                                     |                                                                                                    |
| 🕹 Download P                                                             | Python Script                               | 📩 Downl                                             | oad Project Hex                                                                                                    |
| ▲ Download P<br>Project Files                                            | Python Script                               | <b>≵</b> Downl                                      | oad Project Hex                                                                                                    |
| ▲ Download P<br>Project Files                                            | Python Script<br>Hide File                  | <b>≵</b> Downl                                      | oad Project Hex<br>I Files 1                                                                                                    |
| Download P     Project Files     Filename                                | Python Script<br>Hide File<br>Si            | <b>≵</b> Downl<br>s ▲<br>ze                         | oad Project Hex                                                                                                    |
| Download P     Project Files Filename microbit program (main.            | Python Script<br>Hide File<br>Si<br>py) 0.  | <b>≛</b> Downl<br>s ▲<br>ze<br>25 Kb                | oad Project Hex                                                                                                    |
| Download F     Project Files  Filename microbit program (main.  TPBot.py | Python Script<br>Hide File<br>py) 0.<br>3.  | <b>★ Down</b><br>s ▲<br>ze<br>25 Kb<br>75 Kb        | oad Project Hex<br>Files I<br>Control Control Cont |

### 2.2. Samples

2.3. Sample 1: Drive the car at a full speed. from microbit import \* from TPBot import \*

```
tp = TPBOT()
tp.set_motors_speed(100,100)
```

# 2.4. Result

The speed of the left and right wheels is at 100, the car moves forward at the full speed. 2.5. Sample 2: Turn the headlights on in random colors from microbit import \* from TPBot import \* import random

tp = TPBOT()

#### while True:

```
R = random.randint(0,255);
G = random.randint(0,255);
B = random.randint(0,255);
tp.set_car_light(R,G,B)
sleep(500)
```

2.6. Result

The headlights light up in different colours at random. 2.7. Sample 3: Obstacles avoidance

```
from microbit import *
from TPBot import *
tp = TPBOT()
while True:
    i = tp.get_distance(0)
    if i>3 and i<30:
        tp.set_motors_speed(-50, 50)
        sleep(500)
    else:
        tp.set_motors_speed(50, 50)
2.8. Result</pre>
```

The TPBot turns its direction once it detects any obstacle ahead of it. 2.9. Sample 4: Link-tracking from microbit import \* from TPBot import \*

```
tp = TPBOT()
while True:
    i = tp.get_tracking()
    if i == 10:
        tp.set_motors_speed(10, 50)
    if i == 1:
        tp.set_motors_speed(50, 10)
    if i == 11:
        tp.set_motors_speed(25, 25)
```

## 2.10. Result

The TPBot drives along with the black line. 2.11. Sample 5: Control the servo from microbit import \* from TPBot import \*

```
tp = TPBOT()
while True:
    tp.set_servo(1,180)
    sleep(1000)
    tp.set_servo(1,0)
    sleep(1000)
```